# Applying for a business card in CitiManager

November 2022

www.citihandlowy.pl Bank Handlowy w Warszawie S.A.

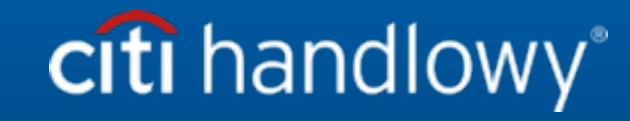

## **Business Cards**

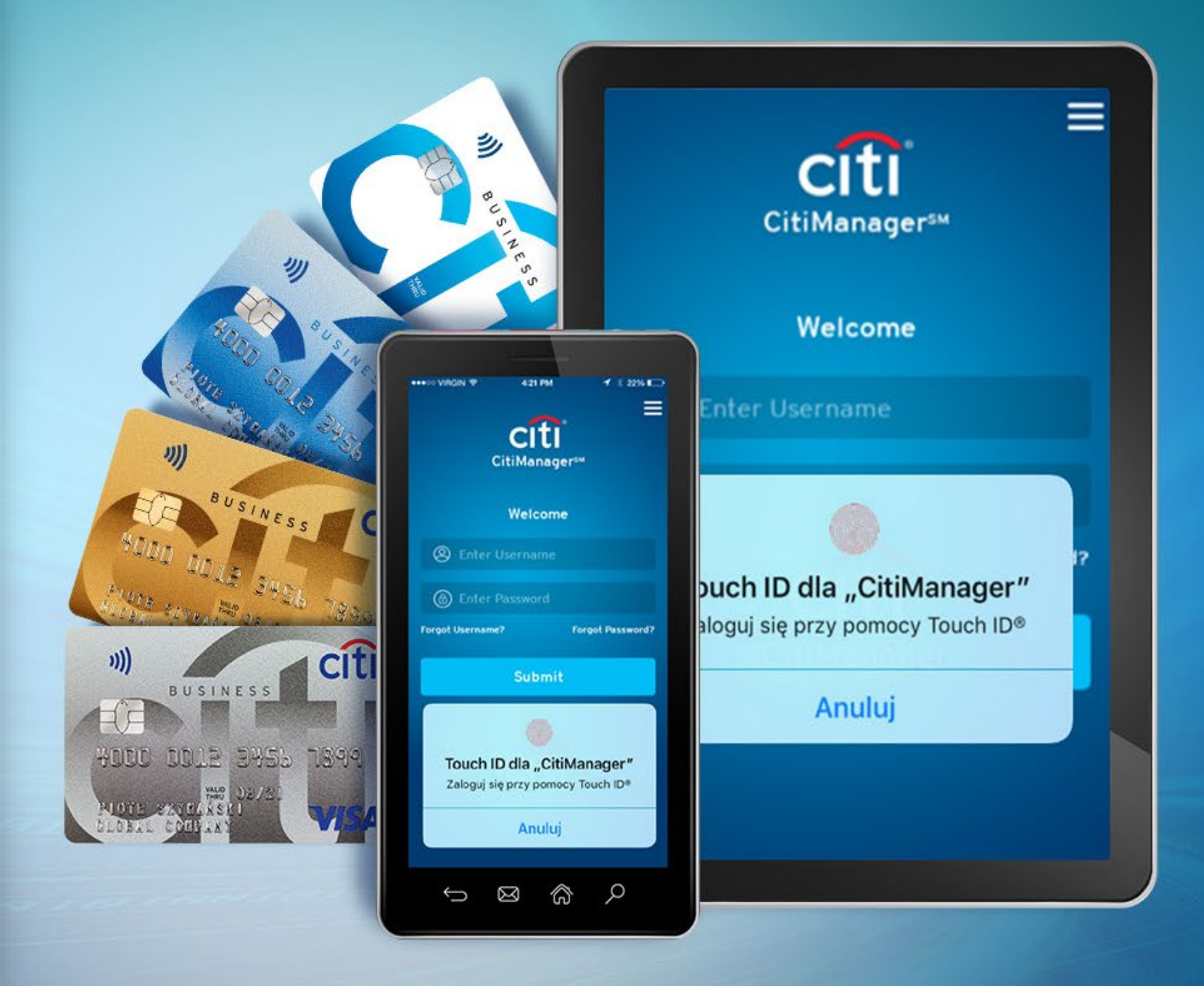

## Future card holders (employees and the program administrators) depending on the given entitlements may submit online card applications and update data in the card holder's account in CitiManager.

Functionalities offered as On-Line Application (OLA) and On-Line Maintenance (OLM) are supported through combination of on-line fields that are updated in real time and input fields that require data processing.

•On-line fields are processed immediately (within 5 seconds) but their reflection in CitiManager takes longer (up to 24 hours). •Input fields: processing of data in our systems may take up to 48 hours.

On-line fields cover contact details of the Card Holder, the card maintenance information (the card status, PIN code or single transaction limit) and the information on the card configuration (employee ID, cost centre, division etc.).

#### What does it mean for Program Administrators?

Administrators **have direct control** over the Business Cards program through their ability to request changes to the accounts of Card Holders on behalf of Card Holders.

Program Administrators **may manage cards** via the on-line CitiManager function, for instance, by closing cards independently with no need to send instructions to the Bank.

#### What does it mean for Card Holders?

Card Holders may log onto CitiManager platform and independently update phone numbers and email addresses directly in their accounts.

**Changes to phone numbers and email addresses** shall not be reflected in CitiManager prior to the lapse of 24 hours despite on-line processing.

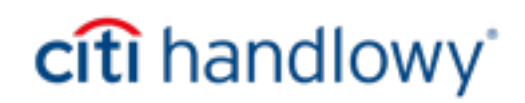

Owing to automation of the application submission process through on-line access to the card application form in CitiManager, authorized employees submit card applications (each person on own behalf), administrators review applications with no need to rewrite data, approve, edit or reject applications on-line and the entire process is completed more rapidly.

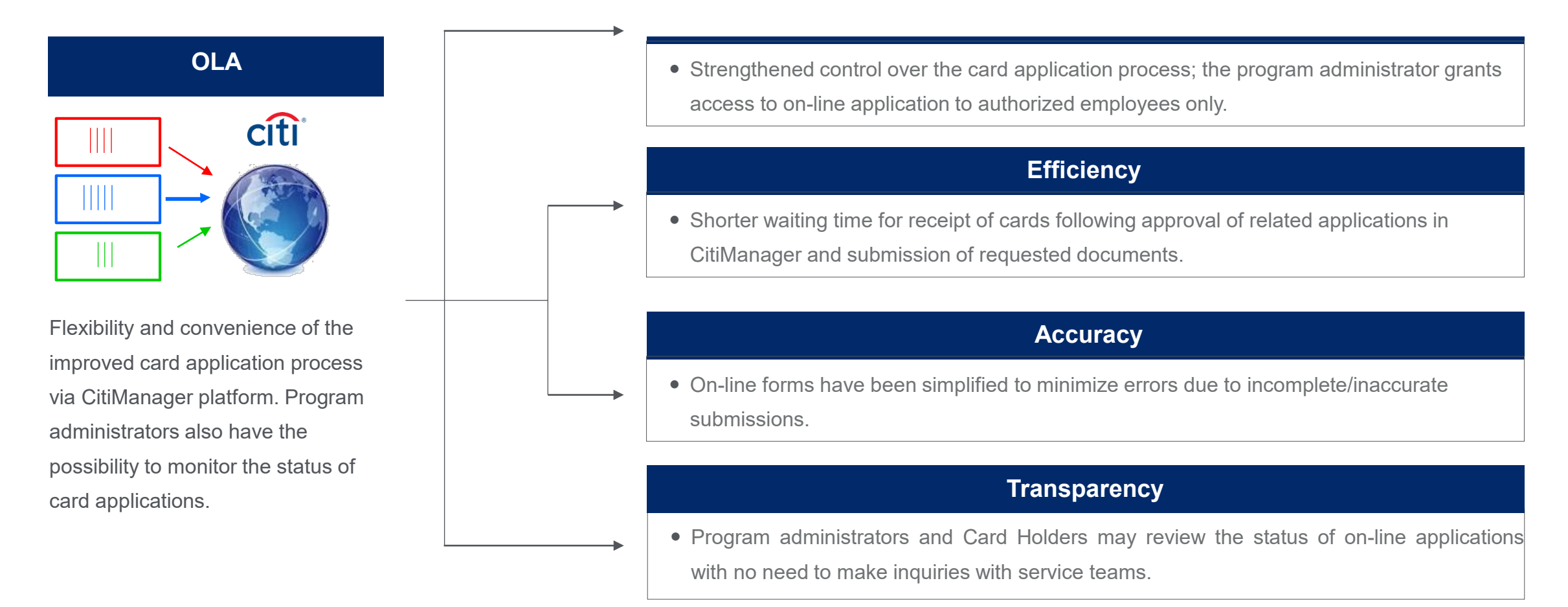

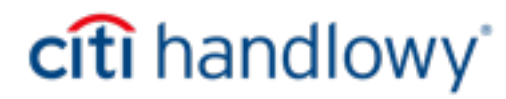

## On-Line Application (OLA) in CitiManager - the process step by step

OLA module makes it possible to apply for a corporate card directly in the CitiManager system. Once the application is approved in the system by the administrator, it is automatically entered in the bank's systems. The module is accessible to card program administrators holding one-person power of attorney.

#### **Process:**

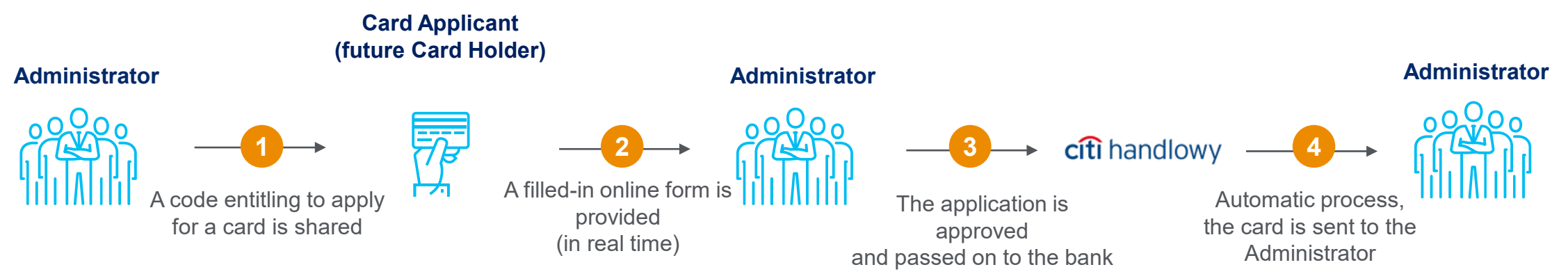

#### **Benefits:**

| Control                                                                                                    | Efficiency                                                                                                    | Accuracy                                                                                                    | Control                                                                                                    |
|----------------------------------------------------------------------------------------------------|----------------------------------------------------------------------------------------------------|----------------------------------------------------------------------------------------------------|----------------------------------------------------------------------------------------------------|
| Increased control of the application<br>process for corporate cards.<br>Administrators provide the process<br>access code only to eligible persons. | Shorter waiting time for a card.<br>Once approved by the Administrator,<br>the application is automatically<br>entered in the bank's systems. | Submission of card applications with<br>the use of the online forms prepared<br>by the bank prevents submission of<br>incomplete applications with missing<br>data of Card Holders. | Program Administrators have<br>permanent access to the application<br>status in the system, without the<br>need to contact the bank. |

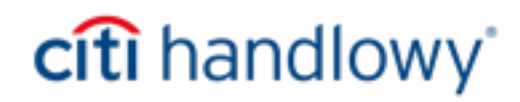

## On-Line Application (OLA) in CitiManager - the process step by step

| Program Administrator                                                                                                    | New* card applicant                                                                                                    |
|----------------------------------------------------------------------------------------------------|----------------------------------------------------------------------------------------------------|
| <ol> <li>Sets the access code to the invitation to apply for a card (password) on<br/>CitiManager platform.</li> </ol>                                                                                                    |                                                                                                    |
| 2. Sends URL address of CitiManager platform, the access code to the invitation and the email address of the inviting person (program administrator) in the mode agreed internally within the company (e.g. email message constituting an invitation to apply for a card). |                                                                                                    |
|                                                                                                    | 3. Accesses CM login page and selects: Submit a card application, selects:<br>Access code to the invitation option, enters the access code to the invitation<br>and the email address of the inviting person. |
|                                                                                                    | 4. Registers in CitiManager system step by step.                                                                                                    |
|                                                                                                    | 5. Completes the application, confirms the data by means of a one-time OTP code received in a SMS message and submits the application for approval.                                                           |
| 6. Reviews, verifies and approves the application awaiting approval.                                                                                                    |                                                                                                    |
|                                                                                                    | 7. Receives an email message with the confirmation that the application has been approved and the card is on its way.                                                                                         |
| 8. Receives the newly issued card from the bank and hands it over to the Card Holder.                                                                                                    |                                                                                                    |
|                                                                                                    | 9. Receives the card from the program administrator.                                                                                                    |

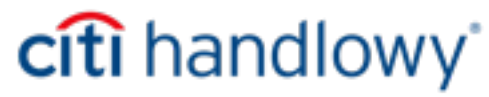

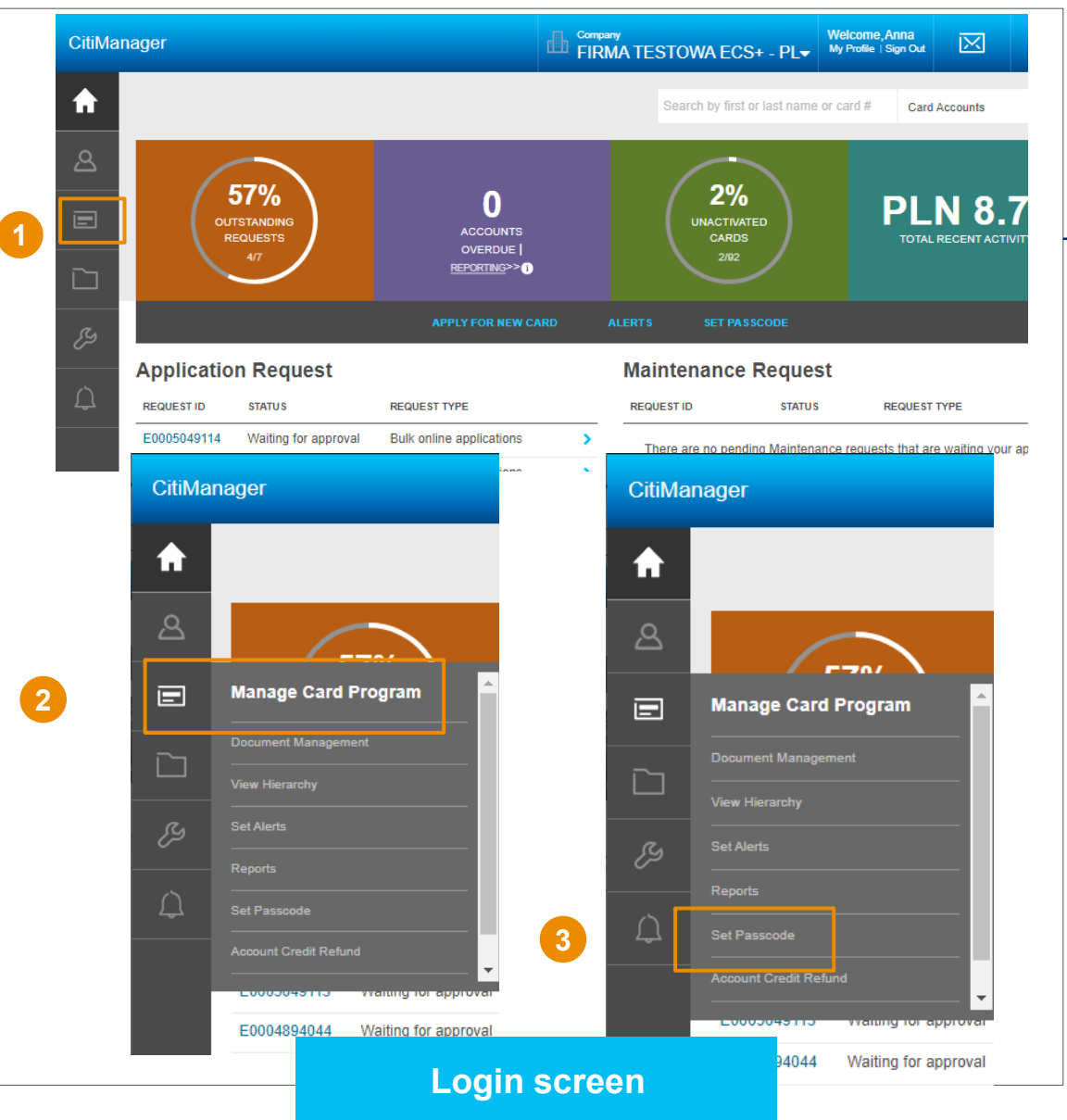

Next steps

The program administrator who is registered on CitiManager platform for the purpose of setting up the access code/password for submitting on-line applications, logs onto CitiManager platform.

Navigate as follows:

CitiManager main screen

2 Select -> Manage Card Program

3 Select function -> Set Passcode

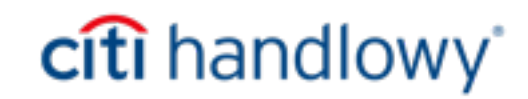

| CitiManager                                                   | Gompany<br>FIRMA TESTOWA ECS+ - PL▼ |                                                  |
|---------------------------------------------------------------|-------------------------------------|--------------------------------------------------|
| HOME /                                                        |                                     |                                                  |
| 1. Set/Change Hierarchy 2. Set/Change Workflow 3. Pre-        | fill Data 4. Preview and Confirm    |                                                  |
| Step 1 of 4: Set passcode/Form data. Select hierarchy         |                                     | Next steps                                       |
| SELECT HIERARCHY                                              |                                     |                                                  |
| ⊕ 0004172943211006619 FIRMA TESTOWA ECS+                      |                                     |                                                  |
| , 4                                                           |                                     |                                                  |
| SAVE                                                          |                                     | 4 Following selection of the Set Passcode sec    |
| Manager                                                       | FIRM.                               | the hierarchy selection form appears.            |
| HOME /<br>Set Passcode & Prefill                              |                                     | 5 Tick the form selected from the existing list. |
| 1. Set/Change Hierarchy 2. Set/Change Workflow 3. Pre-fill Dz | ta 4. Preview and C                 | the case of majority of companies, one           |
| 1 Step 1 of 4: Set passcode/Form data. Select hierarchy.      |                                     |                                                  |
| SELECT HIERARCHY                                              |                                     | hierarchy shall be available for selection).     |
| 0004172943211006619 FIRMA TE STOWA EC S+                      |                                     | 6 Select SAVE                                    |
| 5      000000001 GOLD-OLA FORM                                |                                     |                                                  |
| O 00000002 SILVER-OLA FORM                                    |                                     |                                                  |
| O 00000003 BLUE-OLA FORM                                      |                                     |                                                  |
| 000000004 VIP TEST                                            |                                     |                                                  |
| O 00000005 DVS TEST GOLD                                      |                                     |                                                  |
| SAVE                                                          |                                     |                                                  |
|                                                               |                                     |                                                  |

| Citi     | Manager                                                                                                    |                         |          |                                                          |   |
|----------|----------------------------------------------------------------------------------------------------|-------------------------|----------|----------------------------------------------------------|---|
| <b>ہ</b> | HOME /<br>Set Passcode & Prefill<br>1. Set/Change Hierarchy 2. Set/Change Workflow 3. Pre-fill Data 4. Prev           | iew and Confirm         |          |                                                          |   |
|          | Step 2 of 4: Set passcode/Form data. The fields marked with asterisk (*                                               | ) are mandatory.        |          | Next steps                                               |   |
| _        | HIERARCHY SELECTED                                                                                                    |                         |          |                                                          |   |
|          |                                                                                                    |                         |          |                                                          |   |
| ES.      | Whiosek CGC 07122021                                                                                                  |                         | 7        | Set up the access code in the form                       |   |
|          | WORKFLOW                                                                                                    |                         |          |                                                          |   |
|          | Card Applicant > Program Administrator > CITI<br>Flow begins with Card Applicant then it goes to Program Administrate | or then it goes to CITI | 8        | Choose whether the access code is to be set up on a      |   |
|          |                                                                                                    |                         |          | permanent basis or for a definite period of time         |   |
| 7        | PASSCODE<br>* Haslo123                                                                                                |                         | 9        | Following selection of the period of time select CONTINU | F |
|          | PASSCODE EXPIRATION                                                                                                   |                         | <b>_</b> |                                                          | _ |
| 8        | Do not expire passcode                                                                                                |                         |          |                                                          |   |
|          | O Allow passcode to expire on                                                                                         | DD/MM/YYYY              |          |                                                          |   |
|          | O Delete passcode                                                                                                    |                         |          |                                                          |   |
| 9        | CONTINUE CANCEL                                                                                                    |                         |          |                                                          |   |
|          |                                                                                                    | Login screen            |          | <b>citi</b> handlowy*                                    |   |

| <b>ন</b><br>এ | HOME /<br>Set Passcode & Prefill<br>1. Set/Change Hierarchy 2. Set/Change Workflow 3. Pre-fill Data 4. Preview and Confirm | m                                   |      |                                                   |
|---------------|----------------------------------------------------------------------------------------------------|-------------------------------------|------|---------------------------------------------------|
|               | 1 Step 3 of 4: Pre-fill form data.                                                                                         |                                     |      |                                                   |
|               | COUNTRIES                                                                                                    |                                     |      |                                                   |
|               | COUNTRY                                                                                                    |                                     | •    | Next steps                                        |
|               | POLAND                                                                                                    | -                                   |      |                                                   |
| 10            | SAVE CLEAR VIEW AUDIT                                                                                                    |                                     |      |                                                   |
|               |                                                                                                    |                                     |      | On the next screen, on the top select POLAND and  |
|               | CONTINUE BACK CANCEL                                                                                                    |                                     |      | scroll down the form and select SAVE              |
|               |                                                                                                    |                                     |      |                                                   |
|               | CitiManager                                                                                                    |                                     |      |                                                   |
| 11            | Step 3 of 4: Form data is saved.                                                                                           |                                     | (1)  | Once the form has been saved, a notice about the  |
|               |                                                                                                    |                                     |      | saving of the form appears at the top of the form |
|               | CASH WITHDRAWAL LIMIT                                                                                                    |                                     |      | saving of the form appears at the top of the form |
|               | SINGLE OPERATION LIMIT                                                                                                    |                                     |      |                                                   |
|               |                                                                                                    |                                     | (12) | Select CONTINUE                                   |
|               | INFORMATION ABOUT CARD PROGRAM                                                                                             |                                     |      | Sciest CONTINUE                                   |
|               | FIRMA TESTOWA ECS+                                                                                                    |                                     |      |                                                   |
|               | Д ЈЕЗҮК                                                                                                    |                                     |      |                                                   |
|               | -Select-                                                                                                    |                                     |      |                                                   |
|               | I hereby certify that the above data of the Holder correspond to the state of facts, are monitored by th                   | e User who, in the event of a chang |      |                                                   |
|               | SAVE CLEAR VIEWAUDIT                                                                                                    |                                     |      |                                                   |
|               |                                                                                                    |                                     |      |                                                   |
| (12)          | CONTINUE BACK CANCEL                                                                                                    |                                     |      |                                                   |
|               | Lo                                                                                                    | gin screen                          |      | <b>citi</b> handlowy                              |
|               |                                                                                                    |                                     |      |                                                   |

| imanager                                                                                                    |                                  |                                                                                                    |
|----------------------------------------------------------------------------------------------------|----------------------------------|----------------------------------------------------------------------------------------------------|
| HOME /<br>Sat Passcode & Prefill                                                                                                    |                                  |                                                                                                    |
| 1. Set/Change Hierarchy 2. Set/Change Workflow 3. Pre-fill Data 4. Preview and Confirm                                                                                                    |                                  |                                                                                                    |
| Step 4 of 4: Review the form for all selected countries and select hierarchy(s) over which pre-fill edit is to be disallowed.                                                                                                    |                                  |                                                                                                    |
| COUNTRIES                                                                                                    | PREVIEW FORM                     | Next steps                                                                                                    |
| POLAND                                                                                                    | PREVIEW                          |                                                                                                    |
| HIERARCHY                                                                                                    |                                  |                                                                                                    |
| ☑ 00000001 GOLD-OLA FORM                                                                                                    |                                  | <b>13</b> Put a mark on the hierarchy and next                                                                                     |
| SET PASSCODE BACK CANCEL                                                                                                    |                                  | SET PASSCODE                                                                                                    |
|                                                                                                    |                                  |                                                                                                    |
|                                                                                                    |                                  |                                                                                                    |
|                                                                                                    |                                  | 14 Once the SET PASSCODE option has                                                                                                |
| itiManager                                                                                                    |                                  | Once the SET PASSCODE option has<br>selected, confirmation of set-up of the                                                        |
| tiManager         Step 4 of 4: Passcode and form data have been set successfully.                                                                                                    |                                  | Once the SET PASSCODE option has<br>selected, confirmation of set-up of the<br>access code (password) appears at th                |
| Step 4 of 4: Passcode and form data have been set successfully.         Set Passcode & Pretilit                                                                                                    |                                  | Once the SET PASSCODE option has<br>selected, confirmation of set-up of the<br>access code (password) appears at th<br>of the form |
| Step 4 of 4: Passcode and form data have been set successfully.         Set Passcode & Pretili         1. Set/Change Hierarchy       2. Set/Change Workflow       3. Pre-fill Data       4. Preview and Confirm                                                                                                    |                                  | Once the SET PASSCODE option has<br>selected, confirmation of set-up of the<br>access code (password) appears at th<br>of the form |
| itiManager         Image: Step 4 of 4: Passcode and form data have been set successfully.         Set Passcode & Pretili         1. Set/Change Hierarchy       2. Set/Change Workflow       3. Pre-fill Data       4. Preview and Confirm         Image: Step 4 of 4: Review the form for all selected countries and select hierarchy(s) over which pretered                                                             | 9-fill edit is to be disallowed. | Once the SET PASSCODE option has<br>selected, confirmation of set-up of the<br>access code (password) appears at th<br>of the form |
| <ul> <li>itiManager</li> <li>Step 4 of 4: Passcode and form data have been set successfully.</li> <li>Set Passcode &amp; Pretili</li> <li>1. Set/Change Hierarchy 2. Set/Change Workflow 3. Pre-fill Data 4. Preview and Confirm</li> <li>Step 4 of 4: Review the form for all selected countries and select hierarchy(s) over which precountries</li> </ul>                                                             | e-fill edit is to be disallowed. | Once the SET PASSCODE option has<br>selected, confirmation of set-up of the<br>access code (password) appears at th<br>of the form |
| itiManager         Image: Step 4 of 4: Passcode and form data have been set successfully.         Set Passcode & Prefill         1. Set/Change Hierarchy       2. Set/Change Workflow       3. Pre-fill Data       4. Preview and Confirm         Image: Step 4 of 4: Review the form for all selected countries and select hierarchy(s) over which press         COUNTRIES         POLAND                               | e-fill edit is to be disallowed. | Once the SET PASSCODE option has<br>selected, confirmation of set-up of the<br>access code (password) appears at th<br>of the form |
| itiManager         Image: Step 4 of 4: Passcode and form data have been set successfully.         Set Passcode & Prefill         1. Set/Change Hierarchy       2. Set/Change Workflow       3. Pre-fill Data       4. Preview and Confirm         Image: Step 4 of 4: Review the form for all selected countries and select hierarchy(s) over which press         COUNTRIES         POLAND                               | e-fill edit is to be disallowed. | Once the SET PASSCODE option has<br>selected, confirmation of set-up of the<br>access code (password) appears at th<br>of the form |
| itiManager         Image: Step 4 of 4: Passcode and form data have been set successfully.         Set Passcode & Pretili         1. Set/Change Hierarchy       2. Set/Change Workflow       3. Pre-fill Data       4. Preview and Confirm         Image: Step 4 of 4: Review the form for all selected countries and select hierarchy(s) over which predict countries         COUNTRIES         POLAND         HIERARCHY | e-fill edit is to be disallowed. | Once the SET PASSCODE option has<br>selected, confirmation of set-up of the<br>access code (password) appears at th<br>of the form |

## On-Line Application (OLA) in CitiManager – provision of data

Following set-up of the password/access code, the program administrator shall provide authorized persons with the information required for submission of the application:

- Link to CitiManager: <u>www.citimanager.com/login</u>
- Password (access code) (here: Firma2021)
- Email address of the program administrator sending the invitation to submit application

To do that, they can use the template message below and fill in the data marked in this color or send their own version of the communication:

#### Dear Sir/Madam,

I encourage you to apply for a Visa Business card. In order to begin the process, please follow the following steps:

- 1. Go to the website citimanager.com/login (this should be done on a computer, not a mobile device).
- 2. Click the link under "Apply for a card".
- 3. Select the "Invitation Code" option and enter the following data:
  - access code from the invitation: [enter the set password/code],
  - email address of the inviting person: [enter your email address used in the CitiManager system].
- 4. Then, follow the steps displayed on the screen:
  - set up an account in CitiManager<sup>1</sup> system the assigned user name and password shall be required at a later stage;
  - complete the card application form and submit the application for approval.
- 5. Once you have received a corporate card, follow the instructions included in the letter enclosed with the card (the card can be activated in the CitiManager system, the access to which was granted in point 4).

<sup>1</sup> If you already have a CitiManager account, you should log in to the system, go to section "Show applications" on the main screen, and then select "Apply for a new card" and follow the steps displayed on the screen.

## On-Line Application (OLA) in CitiManager – notification

In the case of submission of an application, the program administrator whose email address has been provided in the application process shall receive an email message about on-line applications awaiting review or approval.

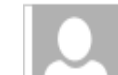

citicommercialcards.admin@citi.com 🛛 🛛 🖉 Krusinska, Anna [ICG-TT\_BHW]

Action Required: Review Citi Commercial Card application: E0003687716

#### Dear CitiManager User

A Citi Commercial Card application E0003687716 has been submitted for your approval.Today's action was submitted by: Kot Filemon Please access the CitiManager link: <u>https://home.cards.citidirect.com/CommercialCard/Cards.html</u> Login using your new username/password and take the necessary steps to review the card application:

- 1. Once you have accessed CitiManager, click on the 'View Requests' link.
- 2. Locate the Citi card request by using the Request ID above in the search parameters.
- 3. Click 'View Request' to open the selected card application request.
- 4. Approve or Reject the request based on the policies of your organization

If you have any questions about this email or need assistance, please contact your internal Program Administrator or the Citi Customer Service phone number on the back of your card. **Protect yourself from online fraud, or "phishing"** Remember, Citi will never ask you for your password, or to update personal or business information via email. If you receive email you believe to be suspicious or fraudulent, please forward the message to spoof@citicorp.com.

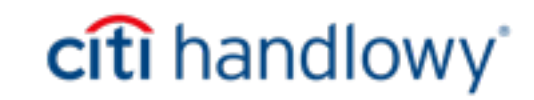

## On-Line Application (OLA) in CitiManager – approval of application

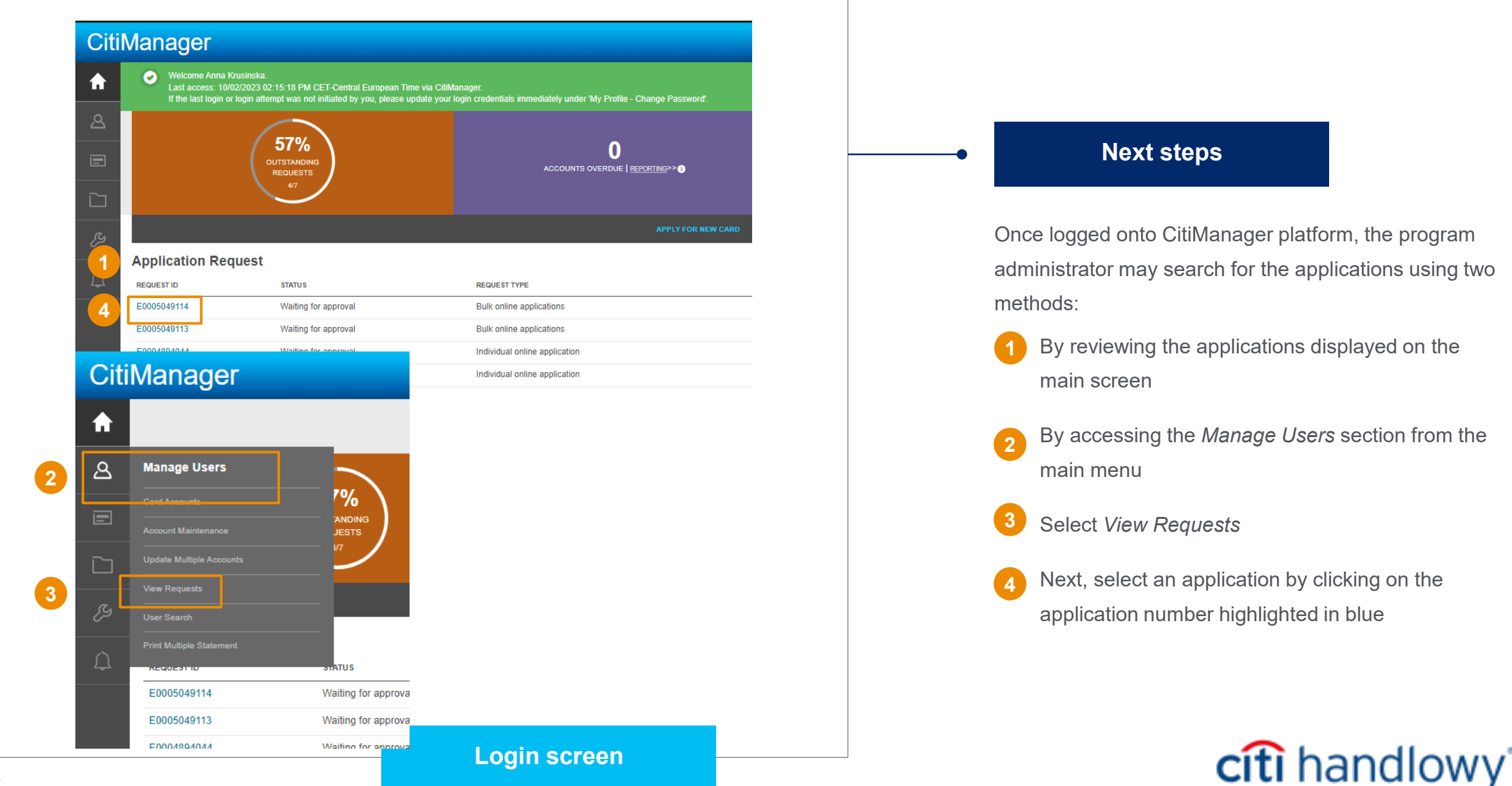

| View/Approve/Reject Request                                   |                                                            |                                        | Next steps                                                             |
|---------------------------------------------------------------|------------------------------------------------------------|----------------------------------------|------------------------------------------------------------------------|
|                                                               |                                                            |                                        |                                                                        |
| REQUEST ID CURRENT STATUS<br>E0005049114 Waiting for approval | LAST MODIFIED DATE FORM ID<br>08/02/2023 03:50:35 PM 49220 | DOWNLOAD<br>DELETE APPLICATION REQUEST | 5 Review the data entered by the applicant of the View Request screen  |
| Application for issuance of a Visa Business Card wit          | h access to the CitiManager system                         |                                        |                                                                        |
|                                                               |                                                            |                                        | 6 Check and update, if necessary, limits on                            |
| CARD PARAMETERS                                               | who, in the event of a change, will imme                   | ediately inform the Bank about it.     |                                                                        |
| INDIVIDUAL CARD LIMIT UP TO THE AMOUNT OF                     | APPROVE                                                    |                                        | You may approve or reject the application.                             |
| 1                                                             | 7 REJECT Allow for resubmit                                |                                        | You also have a possibility to reject the                              |
| CASH WITHDRAWAL LIMIT                                         | COMMENTS                                                   |                                        | application while granting permission to re-<br>submit the application |
| SINGLE OPERATION LIMIT                                        |                                                            |                                        | 8 To approve the application, select                                   |
| 1                                                             |                                                            |                                        | APPROVE                                                                |
|                                                               |                                                            |                                        |                                                                        |

## On-Line Application (OLA) in CitiManager – the applicant

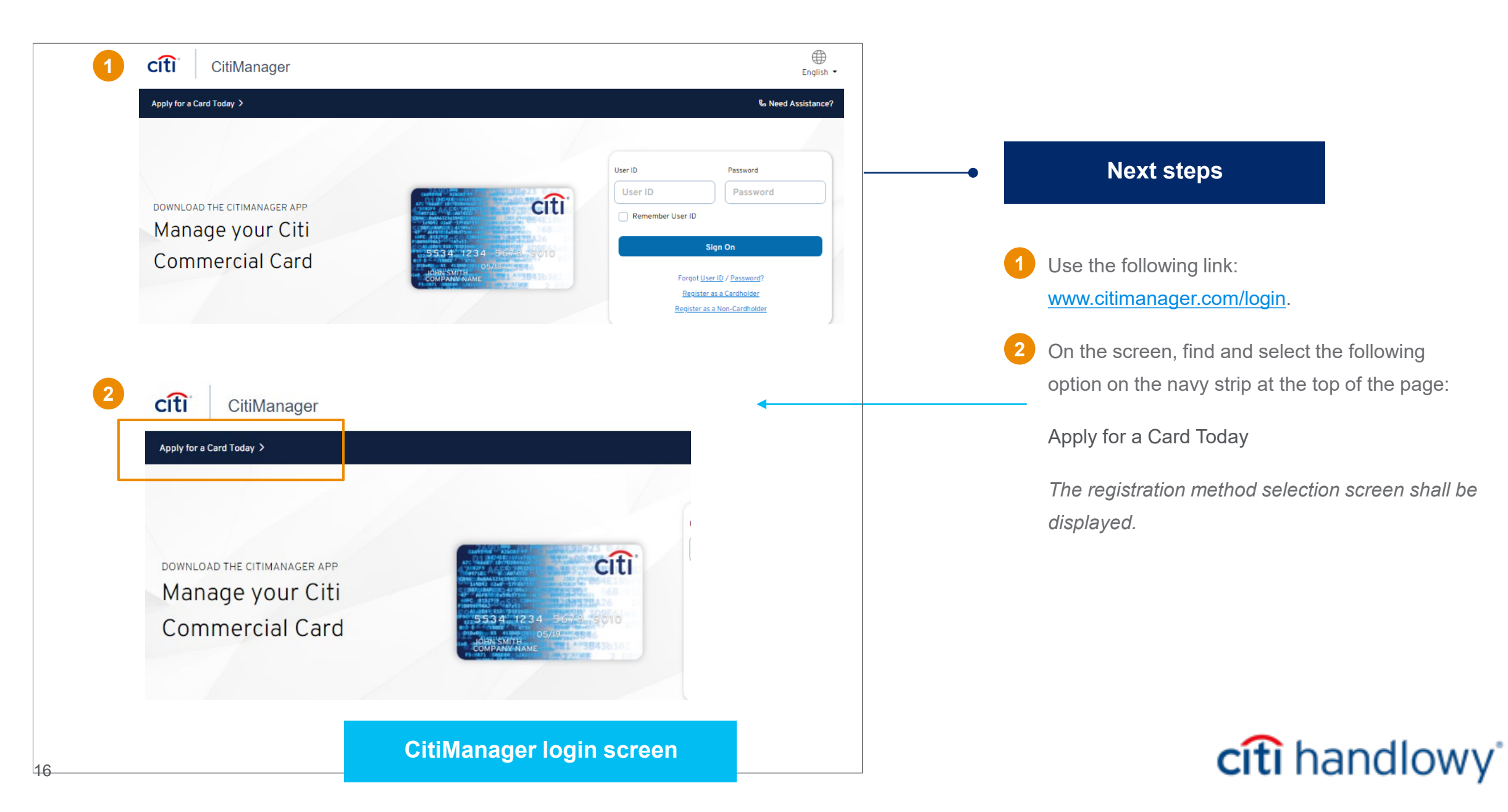

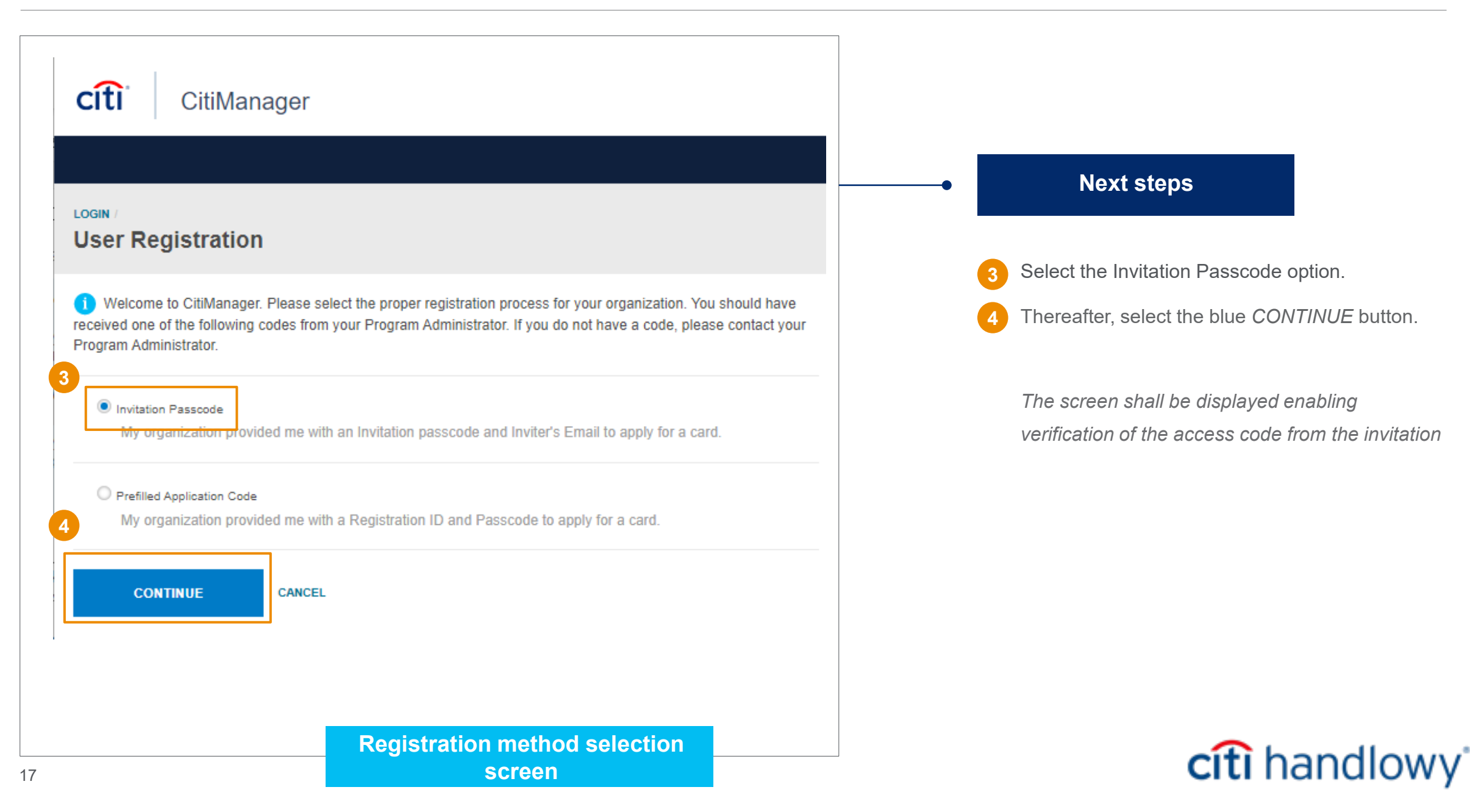

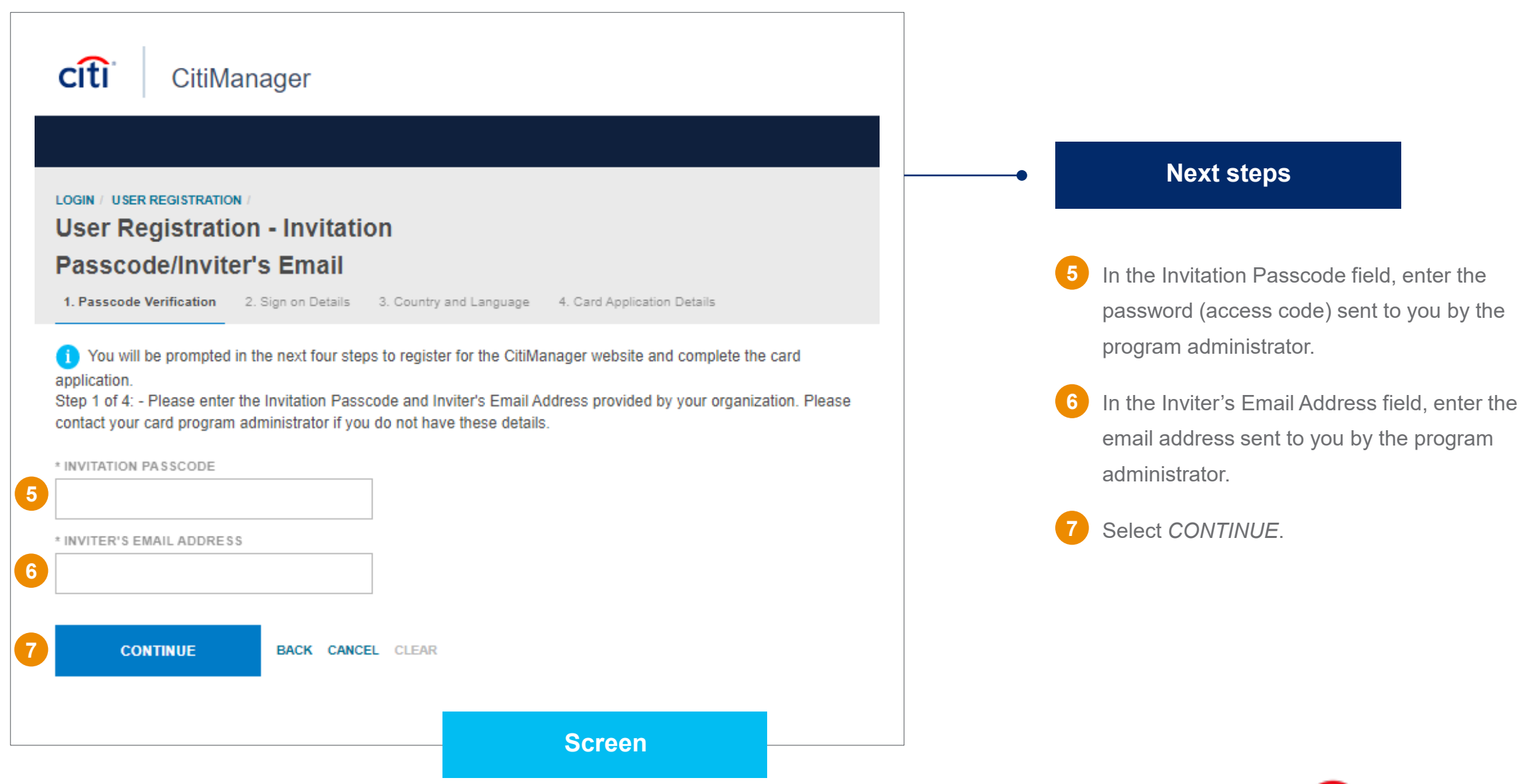

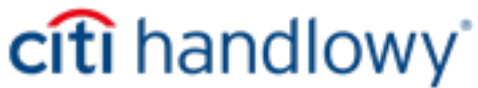

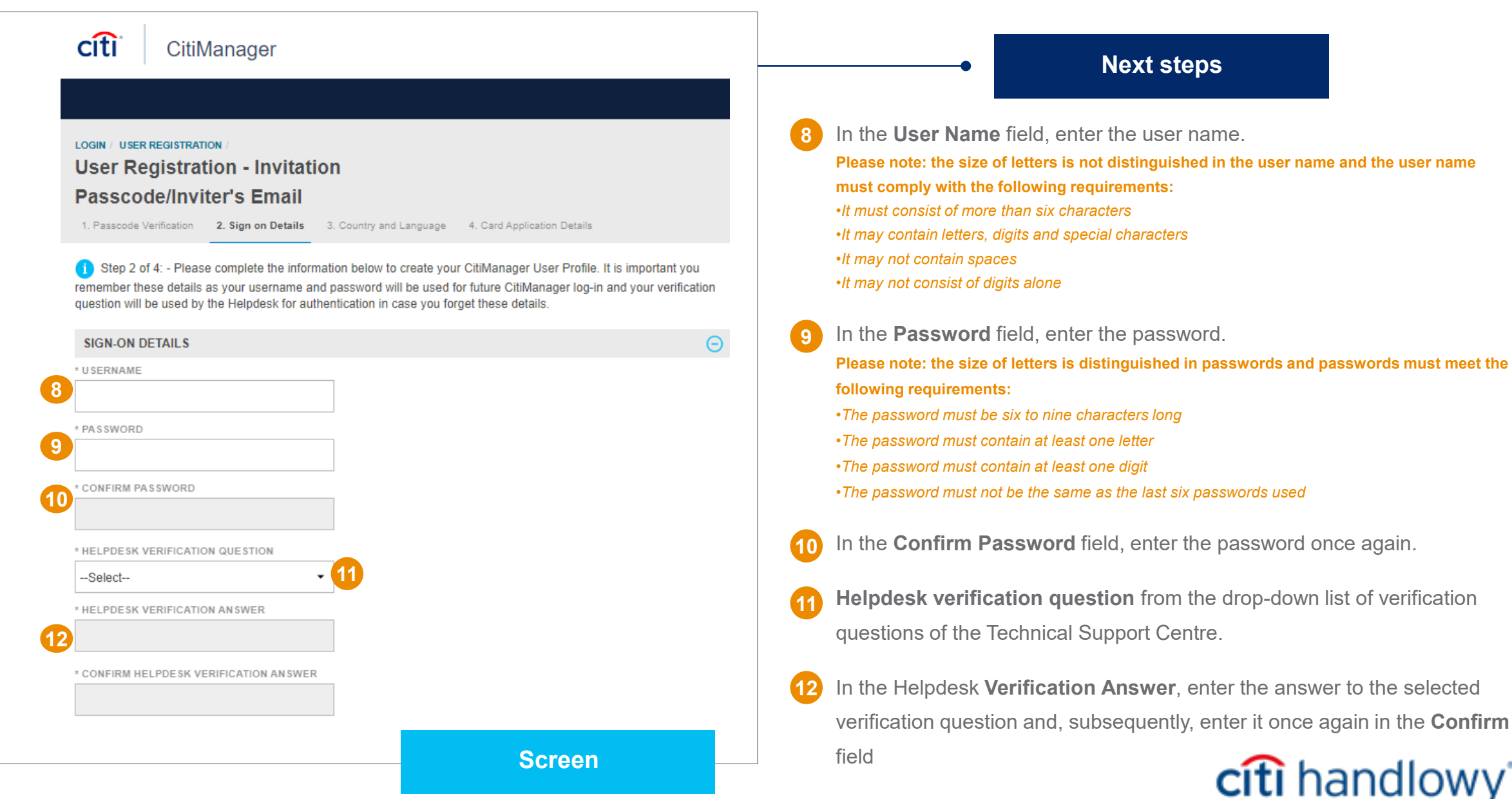

## On-Line Application (OLA) in CitiManager

|    | PERSONAL INFORMATION                 |                                                                                        |      |
|----|--------------------------------------|----------------------------------------------------------------------------------------|------|
| 13 | TRST NAME                            |                                                                                        |      |
|    |                                      |                                                                                        |      |
|    | * LAST NAME                          |                                                                                        |      |
|    |                                      |                                                                                        |      |
|    | * COUNTRY                            |                                                                                        |      |
|    | Select                               |                                                                                        |      |
|    | MOBILE NUMBER                        |                                                                                        |      |
|    | Select 👻 -                           |                                                                                        |      |
|    | * CONTACT NUMBER                     |                                                                                        |      |
|    | Select 👻 -                           |                                                                                        |      |
|    | ZIP/POSTAL CODE                      |                                                                                        |      |
|    |                                      |                                                                                        |      |
|    | * EMAIL ADDRESS                      |                                                                                        |      |
|    |                                      | Your user ID has been created successfully. Please pro<br>further to apply for a card. | ceed |
|    | * CONFIRM USER PROFILE EMAIL ADDRESS | 5845                                                                                   |      |
|    |                                      | влоха 15 ок                                                                            |      |
|    |                                      | - 105 - 845                                                                            |      |
| 14 | CONTINUE BACK CLEAR C                | CANCEL                                                                                 |      |
|    |                                      |                                                                                        |      |
|    |                                      |                                                                                        |      |
|    |                                      | 0                                                                                      |      |
|    |                                      | Screen                                                                                 |      |

#### Next steps

13 Complete the required fields in the Personal Information section.

Please note: the asterisk (\*) designates any required field to be completed.

•The required fields are: First Name, Last Name, Country, Mobile Phone Number, Phone Number (may be the same as mobile), Email Address and Confirm Email Address of the user's profile.

#### 4 Select CONTINUE.

•A pop-up shall be displayed stating: "Your user ID has been successfully created. Please proceed to apply for a card."

Note: CitiManager shall send an email message confirming registration and the created user name.

15 Select OK.

The Country screen shall be displayed.

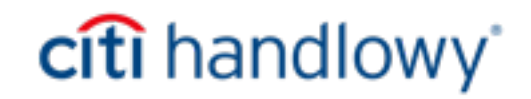

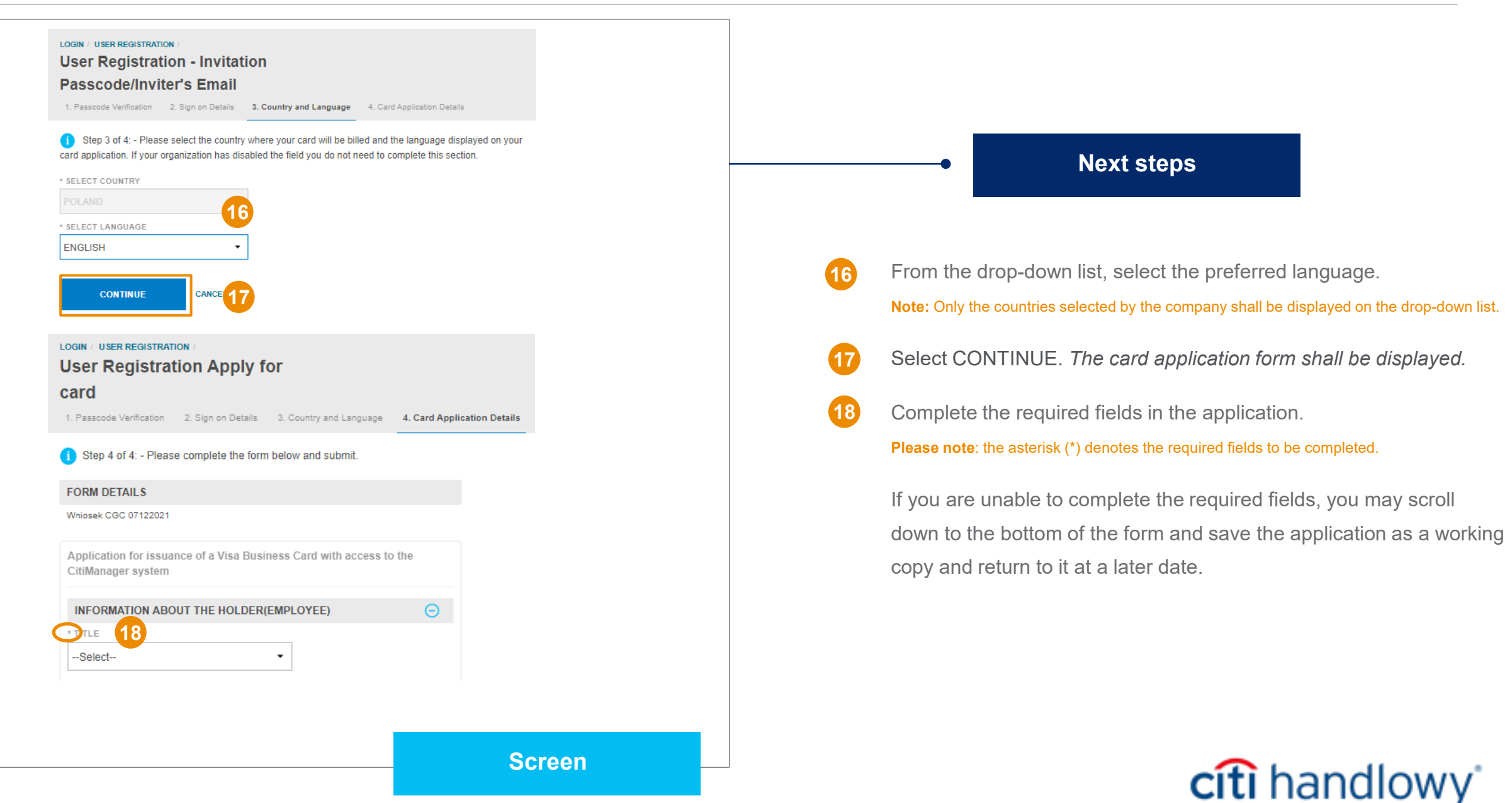

| CARD PARAMETERS                                                               | Θ                                                                                |                                                                                                    |
|-------------------------------------------------------------------------------|----------------------------------------------------------------------------------|----------------------------------------------------------------------------------------------------|
| * INDIVIDUAL CARD LIMIT UP TO THE AMOUNT<br>OF                                |                                                                                  |                                                                                                    |
| 9 Cash withdrawal limit                                                       |                                                                                  | Next steps                                                                                                    |
|                                                                               | The cash withdrawal limit may be less than or equal to the Individual Card Limit | 19 Enter the set limits for the card to be issued to you.                                                               |
|                                                                               |                                                                                  | Note: Your company may not grant the applicants the possibility to set limits.                                          |
| * PIN                                                                         |                                                                                  | 20 Enter your card's PIN number and, subsequently, enter it once again                                                  |
| * CONFIRM PIN                                                                 |                                                                                  | in the Confirm field.                                                                                                   |
|                                                                               |                                                                                  | Note: The help text on the right hand side specifies the requirements applicable to the PIN code being set up.          |
| INFORMATION ABOUT CARD PROGRAM                                                | $\Theta$                                                                         |                                                                                                    |
| JĘZYK<br>Select ▼                                                             |                                                                                  | 21 Select the language in which the information about Cards shall be presented – Terms and Conditions of the Agreement. |
| O Conditions of use (COU)                                                     |                                                                                  |                                                                                                    |
| The Rules and Regulations for the Issuance a<br>Debit Cards are available at: | and Use of VISA Business                                                         |                                                                                                    |
|                                                                               | Screen                                                                           |                                                                                                    |

I hereby certify that the above data of the Holder correspond to the state of facts, are monitored by the User who, in the event of a change, will immediately inform the Bank about it.

| 🕒 Warunki                                                  | umowy                                                                       |                |
|------------------------------------------------------------|-----------------------------------------------------------------------------|----------------|
| Regulamin \<br>https://www.<br>ytkowania_}<br>Informacja c | A One-time Passcode is sent to your mobile number enter to submit the form. | er Please      |
| W sprawach<br>się przepisy<br>płatniczych                  | 23                                                                          | Resend         |
|                                                            | 24 SUBMIT                                                                   | ancel          |
|                                                            |                                                                             |                |
|                                                            |                                                                             |                |
| olish/pdf/Regul                                            | lamin_Wydania_i_Uzytkowania_Kart_Business.pd                                | lf<br>awa maia |
| olish/pdf/Regul<br>o, Prawa Bi                             | lamin_Wydania_i_Uzytkowania_Kart_Business.pd<br>Formularz został przesłany. | lf<br>awa maja |
| olish/pdf/Regul<br>o, Prawa Bi<br>F                        | lamin_Wydania_i_Uzytkowania_Kart_Business.pd<br>Formularz został przesłany. | if<br>awa maja |
| olish/pdf/Regul<br>o, Prawa Bi<br>F                        | lamin_Wydania_i_Uzytkowania_Kart_Business.pd<br>Formularz został przesłany. | if<br>awa maj∉ |
| olish/pdf/Regul<br>o, Prawa Bi<br>F                        | lamin_Wydania_i_Uzytkowania_Kart_Business.pd<br>Formularz został przesłany. | if<br>awa maja |

#### Next steps

22 Check the data entered and the statement to the effect that you undertake to notify the User of any changes to the data, and select *SUBMIT*.

A screen shall appear with a request to confirm by means of a unique OTP code.

3 Enter the unique code received in the SMS message sent by the Bank to your mobile phone number.

#### 4 Select SUBMIT.

Following successful submission of the application, you shall receive communication with confirmation.

Select OK

Note: The approving Program Administrator shall receive email message stating that your application is awaiting approval.

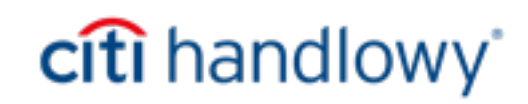

# Thank you

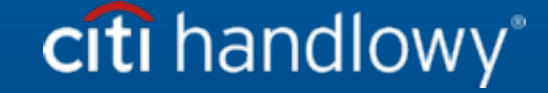

Bank Handlowy w Warszawie S.A. (the "Bank") does not offer tax or legal advice. All references herein to tax issues (i) are not intended or made for use and may not be used or applied by you for the purpose of evasion of tax penalties and (ii) could have been presented in connection with "promotion or marketing" of a transaction envisaged herein ("Transaction"). Consequently, you should seek advice from independent tax advisers that takes into account your specific circumstances.

This communication has been prepared for information purposes only and does not reflect the views or opinions of the Bank or its employees. This information is not and shall not be construed as the Bank's legal, tax and/or accounting advice. This material is not an offer within the meaning of Article 66 of the Civil Code. The Bank does not make any statements as to accuracy, completeness or validity of the information contained herein. This message and any and all documents provided according to this material may not be used by any person /entity and no person/entity may rely on them to (i) make a decision regarding regulatory issues or (ii) provide regulatory advice to another person/entity based on the content discussed in this material. The recipients of this message should obtain guidance and advice, based on their own particular circumstances, from their own legal, tax or accounting advisor.

All terms and conditions presented herein are intended exclusively for discussion and are subject to the final terms and conditions specified in a separate final written agreement. This presentation does not constitute an undertaking or binding offer and does not oblige the Bank to make such undertaking. Neither does the Bank operate as your custodian institution. By accepting this presentation, subject to the applicable laws and regulations, you undertake to keep confidential the information contained herein and the proposed terms and conditions of any Transaction.

We are under the obligation to obtain, check and record any information that identifies the entities establishing a formal business relationship with the Bank. We request that you provide the full name of your company, its exact address and tax identification number. We may also request you to present the founding documents or apply other forms of identification in order to verify accuracy of the information provided by you.

Some services or products mentioned herein may incorporate the provisions relating to a benchmark or used as a point of reference that may be subject to change, cease to be published or customarily used in the marketplace, become inaccessible or may be calculated in a different manner or its application may be restricted. As a result, benchmarks used as a point of reference that are the object of such changes may no longer be appropriate for the services or products mentioned herein. We encourage you to monitor on an ongoing basis the most recent reports relating to changes in benchmarks and to analyse the impact of such changes on your business. You should consider and monitor the potential impact of changes in benchmarks on any existing services or products you use at the Bank, as well as any new services or products that you will use at the Bank. The Bank does not provide advice or recommendations regarding the adequacy of selection of services or products, including with regard to changes in benchmarks in relation to any existing services or products that you use at the Bank. We recommend seeking professional and independent advice (tax, accounting, regulatory, legal, financial or other) on adequacy of your services or products in the light of changes to benchmarks, should you deem it necessary.

Citi and Citi Handlowy trademarks are registered trademarks of Citigroup Inc. used under a license. Citigroup Inc. and its subsidiaries are also entitled to certain other trademarks used herein.

Bank Handlowy w Warszawie S.A. with its registered office in Warsaw, ul. Senatorska 16, 00-923 Warsaw, registered by the District Court for the Capital City of Warsaw in Warsaw, 12th Commercial Division of the National Court Register, under number KRS 000 000 1538, Tax Identification Number NIP 526-030-02-91; with share capital amounting to PLN 522,638,400, fully paid up.

Links in our communications will redirect you to the websites or marketing materials of our Bank or our partners which are published for information purposes only. We do not use these links to collect sensitive data of our Customers. Should anything raise your concern, please contact the sender of the Bank's communication.

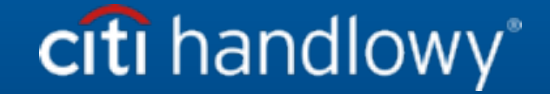